## คู่มือการใช้งานระบบขอสำเร็จการศึกษาผ่านเว็บ (ระดับบัณฑิตศึกษา)

| ข <u>อสำเร็จกา</u><br>ผ                                                                                                    | รศึกษา<br>่านเว็บ                 | PSU                                                           |                                                                                                    |
|----------------------------------------------------------------------------------------------------|-----------------------------------|---------------------------------------------------------------|----------------------------------------------------------------------------------------------------|
| 2011 / 10 / 30 Sun 01:43:21 PM<br>คู่ปีอ<br>บอสำเร็จการสึกษา<br>ดรวจสอบรายชื่อ<br>แสดงรายชื่อนักสึกษานั้งหมด<br>ต่าหรับเจ้าหน้าที่<br>UserName :<br>Pass word :<br>Log in | 17<br>Studer<br>Identification Nu | <mark>ນ້ຳຜູ້ຈະບບ</mark><br>nt ID :<br>mber :<br>Log in Cancle | <ul> <li>ยินดีต้อนรับเข่าสู่เว็บไซต์ขอส่าเร็จการ</li> <li>ม้อปฏิบัติในการยื่นขอสำเร็จการศึกษาผ่านเว็บ</li> <li>ฉักปฏิบัติในการยื่นขอสำเร็จการศึกษาผ่านเว็บ</li> <li>ฉักศึกษาทุกคนที่ดาดว่าจะสำเร็จการศึกษาในกาดการ<br/>ศึกษาที่ b/bcccc และ ต/bcccc ต้องยื่นขอสำเร็จการ<br/>ศึกษาผ่านเว็บ และหากตรวจสอบว่าข้อมูลของตนเองถูก<br/>ต้องดีแล้ว ให้นักศึกษาพิมพ์เอกสารออกมา เขียนคำว่า<br/>"ได้ตรวจสอบข้อมูลแล้วว่าถูกต้องทุกประการ" ลงชื่อ<br/>รับรองสำเนาถูกต้อง และนำเอกสารดังกล่าวมาส่งที่งาน<br/>รับนักศึกษาและทะเบียนกลาง</li> <li>๒. กรุณาตรวจสอบข้อมูลของตนเอง โดยเฉพาะคำนำหน้า<br/>ชื่อ ชื่อ และนามสกุล หากข้อมูลไม่ถูกต้องให้ดีดด่อ ยื่น<br/>คำร้องขอแก้ไขที่งานรับนักศึกษาและทะเบียนกลางโดย<br/>ต่านที่สุด เนื่องจากมีผลกับการเสนออนุมัติปริญญาและใน<br/>ปริญญาบัตร โดยจะไม่มีการแก้ไขข้อมูลดังกล่าวหลังจากสภา<br/>มหาวิทยาลัยอนุมัติปริญญาแล้ว</li> <li>๓. งานรับนักศึกษาและทะเบียนกลาง จะแจ้งข่าวพิธีพระ<br/>ราชทานปริญญาบัตรทางเว็บไชต์มหาวิทยาลัย<br/>http://www.phuket.psu.ac.th และเว็บไชต์งานรับ ฯ<br/>http://www.phuket.psu.ac.th/registra/ จึงขอให้<br/>ดิดตามข่าวพิธีตระราชทานปริญญาบัตรจากเว็บไชต์ข้าง<br/>ตับ</li> <li>ฉับกี่สุดเมื่อสำเร็จการศึกษาแล้ว</li> <li>ฉับกที่สุดเมื่อสำเร็จการศึกษาแล้ว</li> <li>ฉักศึกษาที่มีหนี้สินด่างงทะเบียน หรือหนี้สินอื่น ๆ ให้</li> </ul> |

- 1. เข้า WEB SITE <u>http://regist.phuket.psu.ac.th/g\_graduate/index.aspx</u>
- 2. ใส่รหัสนักศึกษา 10 หลัก และ รหัสบัตรประชาชน 13 หลัก

| เข้าสู่ระ               | ະນນ           |
|-------------------------|---------------|
| Student ID :            | 51            |
| Identification Number : | •••••         |
|                         | Log in Cancle |

กด Log in

 จะปรากฏชื่อ สกุล และข้อมูลของนักศึกษา ให้นักศึกษาตรวจสอบข้อมูลดังกล่าว หากพบความผิดพลาด เช่น ชื่อสะกดผิด ให้แจ้งงานรับนักศึกษาและทะเบียนกลาง โดยด่วน เนื่องจากชื่อดังกล่าว จะนำไปจัดพิมพ์ใบปริญญาบัตร คลิกที่ปุ่ม "ขอ สำเร็จการศึกษา"

| * กรุณาตรวจสอบข้อมูลของนักศึกบ  | ษา โดยเฉพาะ <u>ดำนำหน้าชื่อ ชื่อ และนามสกุล</u> ว่าถูกต้องหรือไม่หากไม่ถูกต้อง_กรุณาติดต่อ |
|---------------------------------|--------------------------------------------------------------------------------------------|
| งานรับนักศึกษาและทะเบียนกลาง    | มเพื่อทำการแก้ไขด่วน                                                                       |
| * การไม่ตรวจสอบข้อมูลดังกล่าวให | ้เถูกต้อง จะมีผลกับการเสนอขออนุมัติปริญญาและใบปริญญาบัตร หรือ จะไม่มีการแก้ไขข้อมูลดัง     |
| กล่าวอีก หลังจากสภามหาวิทยาลั   | ้ยอนุมัติปริญญาแล้ว                                                                        |
| * มรับวองเอส่าเร็กการสึกษณะรัก  | ?                                                                                          |
| * หลังจากขอสำเร็จการศึกษาแล้ว   | ให้ตรวจสอบรายชื่อของนักศึกษาอีกครั้งในเมนูตรวจสอบรายชื่อ                                   |
|                                 |                                                                                            |

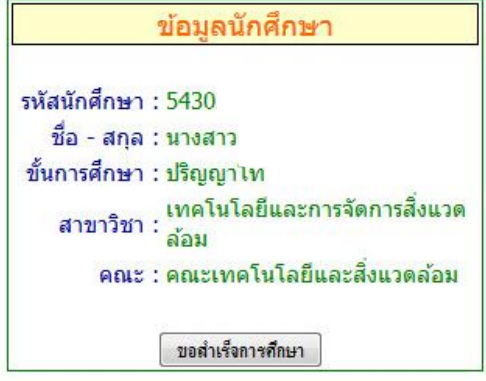

 คลิกที่ปุ่ม "ยื่นขอสำเร็จการศึกษา" จะปรากฏหน้าให้นักศึกษากรอกที่อยู่ เมื่อ กรอกเสร็จให้คลิก ปุ่ม "บันทึก"

| 51 | 1912-9922     |  |
|----|---------------|--|
| 51 | . 14 10 61 13 |  |
|    |               |  |

ข้อมูลนักศึกษา

| วันที่:                                                                                                    | 16/08/2555                                                                                                    |
|----------------------------------------------------------------------------------------------------|----------------------------------------------------------------------------------------------------|
| รหัสนักศึกษา :                                                                                                    | 54                                                                                                    |
| ชื่อ - สกุล :                                                                                                    | นางสาว                                                                                                    |
| ภาคการศึกษาที่ขอจบ :                                                                                                    |                                                                                                    |
| <u>ปีการศึกษาที่ขอจบ :</u>                                                                                                    |                                                                                                    |
| บ้านเลขที่ :                                                                                                    |                                                                                                    |
| หมู่:                                                                                                    |                                                                                                    |
| ซอย :                                                                                                    |                                                                                                    |
| ถนน :                                                                                                    |                                                                                                    |
| ตำบล :                                                                                                    |                                                                                                    |
| อำเภอ :                                                                                                    |                                                                                                    |
| จังหวัด :                                                                                                    |                                                                                                    |
| รหัสไปรษณีย์ :                                                                                                    |                                                                                                    |
| หมายเลขโทรศัพท์ :                                                                                                    |                                                                                                    |
| E_mail :                                                                                                    |                                                                                                    |
|                                                                                                    | * ถ้าไม่มีข้อมูลในช่องใดให้ไส่ขีด( - )                                                                                                    |
| เพลาพกษาเขาเนอกบระเวทของรายอาเสา<br>- ถ้าเป็นวิทยานิพนธ์ไหนักศึกษา<br>าษาไทยและภาษาอังกฤษ ทั้งนี้เพื่อนำ<br>วอักษร หากในช่องแรกไม่ สามารถพิม<br>อสำเร็จการศึกษา<br>- ถ้าเป็นสารนิพนธ์/ภาคนิพนธ                                                                                                    | ขนธ สารนพนธ/ภาคนพนธ<br>พิมพ์ชื่อวิทยานิพนธ์ตามลำดับช่องข้างล่างนี้ให้ถูกต้องตรงกับวิทยานิพนธ์ ฉบับจริงทั่<br>ข้อมูลดังกล่าวบันทึกในใบประมวลผลการศึกษา โดยแต่ละ ช่องสามารถพิมพ์ได้ไม่เ<br>พ่ชื่อวิทยานิพนธ์ได้ครบ ให้นักศึกษา พิมพ์ในช่องถัดไป และคลิกปุ่มบันทึกเพื่อยืนย่<br>ร์ ไม่ต้องพิมพ์รายละเอียดใดๆในส่วนของข้อมูลวิทยานิพนธ์ ให้กดปุ่มบันทึก เพื่อยืน                                                                                                    |
| <ul> <li>ถ้าเป็นวิทยานิพนธ์ให้นักดีกษา:</li> <li>ก้าเป็นวิทยานิพนธ์ให้นักดีกษา:</li> <li>กาษาใทยและภาษาอังกฤษ ทั้งนี้เพื่อนำ</li> <li>ก้อกษร หากในช่องแรกใม่ สามารถพิม<br/>เอส่าเร็จการศึกษา</li> <li>ถ้าเป็นสารนิพนธ์/ภาคนิพนธ์</li> <li>เอส่าเร็จการศึกษา</li> </ul>                                                                                                    | นขธ สารนหนธุ/ภาคนพนธ<br>พิมพ์ชื่อวิทยานิพนธ์ตามลำดับช่องข้างล่างนี้ให้ถูกต้องตรงกับวิทยานิพนธ์ ฉบับจริงทั่<br>ข้อมูลดังกล่าวบันทึกในใบประมวลผลการศึกษา โดยแต่ละ ช่องสามารถพิมพ์ใด้ไม่เ<br>เพ้ชื่อวิทยานิพนธ์ใต้ดรบ ให้นักศึกษา พิมพ์ในช่องถัดไป และคลิกปุ่มบันทึกเพื่อยืนย้<br>ร์ ไม่ต้องพิมพ์รายละเอียดใดๆในส่วนของข้อมูลวิทยานิพนธ์ ให้กดปุ่มบันทึก เพื่อยืน<br>♥ ๑งพะเนียนวิชาวิทยานิพนธ์                                                                                                    |
| <ul> <li>เพณฑิตาษ เพลกประเภทยองรหยาและ</li> <li>ถ้าเป็นวิทยานิพนธ์ให้นักศึกษา:</li> <li>วอักษร หากในช่องแรกไม่ สามารถพิม</li> <li>อส่าเร็จการศึกษา</li> <li>ถ้าเป็นสารนิพนธ์/ภาคนิพนธ</li> <li>อส่าเร็จการศึกษา</li> </ul>                                                                                                    | ขนธ สารนทขนธุ/ภาคนพนธ<br>พิมพ์ชื่อวิทยานิพนธ์ตามลำดับช่องข้างล่างนี้ให้ถูกต้องตรงกับวิทยานิพนธ์ ฉบับจริงทั่<br>ข้อมูลดังกล่าวบันทึกในใบประมวลผลการศึกษา โดยแต่ละ ช่องสามารถพิมพ์ใด้ไม่เ<br>พชื่อวิทยานิพนธ์ใด้ครบ ให้นักศึกษา พิมพ์ในช่องถัดไป และคลิกปุ่มบันทึกเพื่อยืนย้<br>ร์ ไม่ต้องพิมพ์รายละเอียดใดๆในส่วนของข้อมูลวิทยานิพนธ์ ให้กดปุ่มบันทึก เพื่อยืน                                                                                                    |
| เพณฑตกษา แหลกประเภทของงาคา<br>- ถ้าเป็นวิทยานิพนธใหม้เกศึกษา<br>าษาใทยและภาษาอังกฤษ ทั้งนี้เพื่อนำ<br>วอักษร หากในช่องแรกไม่ สามารถพิม<br>อส่าเร็จการศึกษา<br>- ถ้าเป็นสารนิพนธ์/ภาคนิพนธ<br>อส่าเร็จการศึกษา<br>ประเภทวิชา :<br>รหัสวิชาวิทยานิพนธ์ :                                                                                                    | นซ สารนหนธุ/ภาคนพนธ<br>พิมพ์ชื่อวิทยานิพนธ์ตามลำดับช่องข้างล่างนี้ให้ถูกต้องตรงกับวิทยานิพนธ์ ฉบับจริงทั่<br>ข้อมูลดังกล่าวบันทึกในใบประมวลผลการศึกษา โดยแต่ละ ช่องสามารถพิมพ์ใด้ไม่เ<br>พ่ชื่อวิทยานิพนธ์ใต้ครบ ให้นักศึกษา พิมพ์ในช่องถัดไป และคลิกปุ่มบันทึกเพื่อยืนย้<br>ร์ ไม่ต้องพิมพ์รายละเอียดใดๆในส่วนของข้อมูลวิทยานิพนธ์ ให้กดปุ่มบันทึก เพื่อยืน<br>© ลงทะเบียนวิชาวิทยานิพนธ์<br>© ลงทะเบียนวิชาสารนิพนธ์/ภาคนิพนธ์                                                                                                    |
| <ul> <li>เท็กศักริ แน่งกามระเทกของงาคา</li> <li>ถ้าเป็นวิทยานิพนธใหม้กศึกษา:</li> <li>าษาไทยและภาษาอังกฤษ ทั้งนี้เพื่อนำ</li> <li>วอักษร ทากในช่องแรกไม่ สามารถพิม</li> <li>อส่าเร็จการศึกษา</li> <li>ถ้าเป็นสารนิพนธ์/ภาคนิพนธ์</li> <li>ธหัสวิชาวิทยานิพนธ์ :</li> <li>ชื่อวิชาวิทยานิพนธ์ :</li> </ul>                                                                                                    | ขนธ สารนหนธุ/ภาคนพนธ<br>พิมพ์ชื่อวิทยานิพนธ์ตามลำดับช่องข้างล่างนี้ให้ถูกต้องตรงกับวิทยานิพนธ์ ฉบับจริงทั่<br>ข้อมูลดังกล่าวบันทึกในใบประมวลผลการศึกษา โดยแต่ละ ช่องสามารถพิมพ์ใด้ไม่เ<br>พชื่อวิทยานิพนธ์ใด้ครบ ให้นักศึกษา พิมพ์ในช่องถัดไป และคลิกปุ่มบันทึกเพื่อยืนย้<br>ร์ ไม่ต้องพิมพ์รายละเอียดใดๆในส่วนของข้อมูลวิทยานิพนธ์ ให้กดปุ่มบันทึก เพื่อยืน<br>♥ ลงทะเบียนวิชาวิทยานิพนธ์<br>♥ ลงทะเบียนวิชาสารนิพนธ์/ภาคนิพนธ์                                                                                                    |
| <ul> <li>เพิ่มที่ตาย แข้งประการของวทยานี้<br/>- ถ้าเป็นวิทยานิพนธ์ให้นักศึกษา:<br/>าษาใทยและภาษาอังกฤษ ทั้งนี้เพื่อน่า<br/>วอักษร หากในช่องแรกไม่ สามารถพิม<br/>อส่าเร็จการศึกษา<br/>- ถ้าเป็นสารนิพนธ์/ภาคนิพนธ<br/>อส่าเร็จการศึกษา<br/>ประเภทวิชา :<br/>รหัสวิชาวิทยานิพนธ์ :<br/>ชื่อวิชาวิทยานิพนธ์ภาษ</li></ul>                                                                                                    | ขนธ สารนหขนธ/ภาคนพนธ<br>พิมพ์ชื่อวิทยานิพนธ์ตามลำดับช่องข้างล่างนี้ให้ถูกต้องตรงกับวิทยานิพนธ์ ฉบับจริงทั่<br>ข้อมูลดังกล่าวบันทึกในใบประมวลผลการศึกษา โดยแต่ละ ช่องสามารถพิมพ์ใด้ไม่เ<br>พ่ชื่อวิทยานิพนธ์ได้ครบ ให้นักศึกษา พิมพ์ในช่องถัดไป และคลิกปุ่มบันทึก เพื่อยืนย่<br>ร์ ไม่ต้องพิมพ์รายละเอียดใดๆในส่วนของข้อมูลวิทยานิพนธ์ ให้กดปุ่มบันทึก เพื่อยืน<br>© ลงทะเบียนวิชาวิทยานิพนธ์<br>                                                                                                    |
| <ul> <li>เท็กศาร และการรถการองราคา</li> <li>ถ้าเป็นวิทยานิพนธให้นักศึกษา</li> <li>าษาไทยและภาษาอังกฤษ ทั้งนี้เพื่อน้ำ</li> <li>วอักษร หากในช่องแรกไม่ สามารถพิม</li> <li>อส่าเร็จการศึกษา</li> <li>ถ้าเป็นสารนิพนธ์/ภาคนิพนธ์</li> <li>รหัสวิชาวิทยานิพนธ์ :</li> <li>ชื่อวิชาวิทยานิพนธ์ภาษ</li> <li>ชื่อวิชาวิทยานิพนธ์ภาษ</li> </ul>                                                                                                    | ขนธ สารนหขนธุภาคนพนธ<br>พิมพ์ชื่อวิทยานิพนธ์ตามลำดับช่องข้างล่างนี้ให้ถูกต้องตรงกับวิทยานิพนธ์ ฉบับจริงทั่<br>ข้อมูลดังกล่าวบันทึกในใบประมวลผลการศึกษา โดยแต่ละ ช่องสามารถพิมพ์ใด้ไม่เ<br>พ์ชื่อวิทยานิพนธ์ได้ดรบ ให้นักศึกษา พิมพ์ในช่องถัดไป และคลิกปุ่มบันทึกเพื่อยืนย้<br>ร์ ไม่ต้องพิมพ์รายละเอียดใดๆในส่วนของข้อมูลวิทยานิพนธ์ ให้กดปุ่มบันทึก เพื่อยืน<br>© ลงทะเบียนวิชาวิทยานิพนธ์<br>                                                                                                    |
| <ul> <li>เพิ่มที่มีเป็นวิทยานิพนธ์ให้นักศึกษา:</li> <li>ถ้าเป็นวิทยานิพนธ์ให้นักศึกษา:</li> <li>าษาใทยและภาษาอังกฤษ ทั้งนี้เพื่อน่า</li> <li>วอักษร หากในช่องแรกไม่ สามารถพิม<br/>อสำเร็จการศึกษา</li> <li>ถ้าเป็นสารนิพนธ์/ภาคนิพนธ์</li> <li>อสำเร็จการศึกษา</li> <li>ประเภทวิชา :</li> <li>ชื่อวิชาวิทยานิพนธ์ :</li> <li>ชื่อวิชาวิทยานิพนธ์ภาษ</li> <li>ช่องที่ 1 :</li> <li>ช่องที่ 2 :</li> </ul>                                                                                                    | ขนธ สารนหนธ/ภาคนพนธ<br>พิมพ์ชื่อวิทยานิพนธ์ดามลำดับช่องข้างล่างนี้ให้ถูกต้องตรงกับวิทยานิพนธ์ ฉบับจริงทั่<br>ข้อมูลดังกล่าวบันทึกในใบประมวลผลการศึกษา โดยแต่ละ ช่องสามารถพิมพ์ใด้ไม่เ<br>พชื่อวิทยานิพนธ์ได้ครบ ให้นักศึกษา พิมพ์ในช่องถัดไป และคลิกปุ่มบันทึก เพื่อยืนย่<br>ร์ ไม่ต้องพิมพ์รายละเอียดใดๆในส่วนของข้อมูลวิทยานิพนธ์ ให้กดปุ่มบันทึก เพื่อยืน<br>© ลงทะเบียนวิชาวิทยานิพนธ์                                                                                                    |
| <ul> <li>เห็นทศาร เป็นวิทยานิพนธ์ให้นักศึกษา:</li> <li>ถ้าเป็นวิทยานิพนธ์ให้นักศึกษา:</li> <li>าษาใทยและภาษาอังกฤษ ทั้งนี้เพื่อนำ</li> <li>วอักษร หากในช่องแรกไม่ สามารถพิม<br/>อส่าเร็จการศึกษา         <ul> <li>ถ้าเป็นสารนิพนธ์/ภาคนิพนธ์</li> <li>อส่าเร็จการศึกษา</li> <li>ประเภทวิชา :</li> <li>ชื่อวิชาวิทยานิพนธ์ :</li> <li>ชื่อวิชาวิทยานิพนธ์ภาษ</li> <li>ช้องที่ 1 :</li> <li>ช่องที่ 2 :</li> <li>ช่องที่ 3 :</li> </ul> </li> </ul>                                                                                                    | ขนธ สารนหนธุ/ภาคนพนธ<br>พิมพ์ชื่อวิทยานิพนธ์ตามลำดับช่องข้างล่างนี้ให้ถูกต้องตรงกับวิทยานิพนธ์ ฉบับจริงทั่<br>ข้อมูลดังกล่าวบันทึกในใบประมวลผลการศึกษา โดยแต่ละ ช่องสามารถพิมพ์ใด้ไม่เ<br>พ์ชื่อวิทยานิพนธ์ได้ครบ ให้นักศึกษา พิมพ์ในช่องถัดไป และคลิกปุ่มบันทึก เพื่อยืนย้<br>ร์ ไม่ต้องพิมพ์รายละเอียดใดๆในส่วนของข้อมูลวิทยานิพนธ์ ให้กดปุ่มบันทึก เพื่อยืน<br>© ลงทะเบียนวิชาวิทยานิพนธ์                                                                                                    |
| <ul> <li>เกินที่เราเป็นเวิทยานิพนธ์ให้นักศึกษา:</li> <li>ถ้าเป็นวิทยานิพนธ์ให้นักศึกษา:</li> <li>วอักษร หากในช่องแรกไม่ สามารถพิม<br/>อส่าเร็จการศึกษา</li> <li>ถ้าเป็นสารนิพนธ์/ภาคนิพนธ์</li> <li>อส่าเร็จการศึกษา</li> <li>ประเภทวิชา :</li> <li>ชื่อวิชาวิทยานิพนธ์ :</li> <li>ชื่อวิชาวิทยานิพนธ์ภาษ</li> <li>ช่องที่ 1 :</li> <li>ช่องที่ 3 :</li> <li>ช่องที่ 4 :</li> </ul>                                                                                                    | ขนธ สารนหนธ,ภาคนพนธ<br>พิมพ์ชื่อวิทยานิพนธ์ตามลำดับช่องข้างล่างนี้ให้ถูกต้องตรงกับวิทยานิพนธ์ ฉบับจริงทั่<br>ข้อมูลดังกล่าวบันทึกในใบประมวลผลการศึกษา โดยแต่ละ ช่องสามารถพิมพ์ใต้ไม่เ<br>พ์ชื่อวิทยานิพนธ์ได้ดรบ ให้นักศึกษา พิมพ์ในช่องถัดไป และคลิกปุ่มบันทึกเพื่อยืนย้<br>ร์ ไม่ต้องพิมพ์รายละเอียดใดๆในส่วนของข้อมูลวิทยานิพนธ์ ให้กดปุ่มบันทึก เพื่อยืน                                                                                                    |
| <ul> <li>เท็นที่ตาย เข้าประเทศสามระเทศตายองราคา</li> <li>ถ้าเป็นวิทยานิพนธ์ให้นักศึกษา</li> <li>าษาใทยและภาษาอังกฤษ ทั้งนี้เพื่อน่า</li> <li>วอักษร หากในช่องแรกไม่ สามารถพิม<br/>อส่าเร็จการศึกษา</li> <li>ถ้าเป็นสารนิพนธ์/ภาคนิพนธ์</li> <li>อส่าเร็จการศึกษา</li> <li>ประเภทวิชา :</li> <li>ชื่อวิชาวิทยานิพนธ์ :</li> <li>ชื่อวิชาวิทยานิพนธ์ :</li> <li>ชื่อวิชาวิทยานิพนธ์ 1 :</li> <li>ช่องที่ 2 :</li> <li>ช่องที่ 3 :</li> <li>ช่องที่ 4 :</li> <li>ช่องที่ 5 :</li> </ul>                                                                                                    | ขนธ สารนหนธ/ภาคนพนธ<br>พิมพ์ชื่อวิทยานิพนธ์ตามลำดับช่องข้างล่างนี้ให้ถูกต้องตรงกับวิทยานิพนธ์ ฉบับจริงทั่<br>ข้อมูลดังกล่าวบันทึกในใบประมวลผลการศึกษา โดยแต่ละ ช่องสามารถพิมพ์ใด้ไม่เ<br>พีชื่อวิทยานิพนธ์ได้ครบ ให้นักศึกษา พิมพ์ในช่องถัดไป และคลิกปุ่มบันทึก เพื่อยืนย่<br>ร์ ไม่ต้องพิมพ์รายละเอียดใดๆในส่วนของข้อมูลวิทยานิพนธ์ ให้กดปุ่มบันทึก เพื่อยืน<br>© ลงทะเบียนวิชาวิทยานิพนธ์<br>                                                                                                    |
| <ul> <li>เกินกิจการ แอกประเภทของงาคา<br/>- ถ้าเป็นวิทยานิพนธให้นักศึกษา<br/>าษาใทยและภาษาอังกฤษ ทั้งนี้เพื่อนำ<br/>วอักษร หากในช่องแรกไม่ สามารถพิม<br/>อสำเร็จการศึกษา<br/>- ถ้าเป็นสารนิพนธ์/ภาคนิพนธ์ :<br/>ชื่อวิชาวิทยานิพนธ์ :<br/>ชื่อวิชาวิทยานิพนธ์ภาษ<br/>ช่องที่ 1 :<br/>ช่องที่ 2 :<br/>ช่องที่ 3 :<br/>ช่องที่ 5 :<br/>ช่องที่ 5 :</li> </ul>                                                                                                    | <ul> <li>ขนธ สารนหนธ,ภาคนพนธ</li> <li>พิมพ์ชื่อวิทยานิพนธ์ตามลำดับช่องข้างล่างนี้ให้ถูกต้องตรงกับวิทยานิพนธ์ ฉบับจริงทั่<br/>ข้อมูลดังกล่าวบันทึกในใบประมวลผลการศึกษา โดยแต่ละ ช่องสามารถพิมพ์ใด้ไม่เ<br/>พ่ชื่อวิทยานิพนธ์ได้ดรบ ให้นักศึกษา พิมพ์ในช่องถัดไป และคลิกปุ่มบันทึกเพื่อยืนย์<br/>ร์ ไม่ต้องพิมพ์รายละเอียดใดๆในส่วนของข้อมูลวิทยานิพนธ์ ให้กดปุ่มบันทึก เพื่อยืน</li> <li>๑ ลงทะเบียนวิชาวิทยานิพนธ์</li> <li>๑ ลงทะเบียนวิชาสารนิพนธ์/ภาคนิพนธ์</li> <li>๑ ลงทะเบียนวิชาสารนิพนธ์/ภาคนิพนธ์</li> </ul>                                                                                                    |
| <ul> <li>ถ้าเป็นวิทยานิพนธให้นักศึกษา:</li> <li>ถ้าเป็นวิทยานิพนธให้นักศึกษา:</li> <li>วอักษร หากในช่องแรกไม่ สามารถพิม<br/>อส่าเร็จการศึกษา</li> <li>ถ้าเป็นสารนิพนธ์/ภาคนิพนธ์</li> <li>อส่าเร็จการศึกษา</li> <li>ประเภทวิชา :</li> <li>ชื่อวิชาวิทยานิพนธ์ :</li> <li>ชื่อวิชาวิทยานิพนธ์ภาษ</li> <li>ช่องที่ 1 :</li> <li>ช่องที่ 3 :</li> <li>ช่องที่ 3 :</li> <li>ช่องที่ 5 :</li> <li>ช่องที่ 6 :</li> <li>ช่องที่ 7 :</li> </ul>                                                                                                    | <ul> <li>ขนธ สารนหนธ,ภาคนพนธ พิมพ์สือวิทยานิพนธ์ ฉบับจริงทั่ นั่งมูลดังกล่าวบันทึกในใบประมวลผลการศึกษา โดยแต่ละ ช่องสามารถพิมพ์ใต้ไม่เ พี่ชื่อวิทยานิพนธ์ได้ดรบ ให้นักศึกษา พิมพ์ในช่องถัดไป และคลิกปุ่มบันทึกเพื่อยืนย์ ร์ ไม่ต้องพิมพ์รายละเอียดใดๆในส่วนของข้อมูลวิทยานิพนธ์ ให้กดปุ่มบันทึก เพื่อยืน</li> <li>๑งทะเบียนวิชาวิทยานิพนธ์</li> <li>๑งทะเบียนวิชาวิทยานิพนธ์</li> <li>๑งทะเบียนวิชาสารนิพนธ์/ภาคนิพนธ์</li> </ul>                                                                                                    |
| <ul> <li>เท็นที่ตัวเมืองไม่องมีกายองมีกายองมีการ</li> <li>- ถ้าเป็นวิทยานิพนธ์ให้นักศึกษา</li> <li>าษาใทยและภาษาอังกฤษ ทั้งนี้เพื่อน่า</li> <li>ว่อักษร หากในช่องแรกไม่ สามารถพิม<br/>อส่าเร็จการศึกษา</li> <li>- ถ้าเป็นสารนิพนธ์/ภาคนิพนธ์</li> <li>อส่าเร็จการศึกษา</li> <li>ประเภทวิชา :</li> <li>ชื่อวิชาวิทยานิพนธ์ :</li> <li>ชื่อวิชาวิทยานิพนธ์ :</li> <li>ชื่อวิชาวิทยานิพนธ์ :</li> <li>ช่องที่ 1 :</li> <li>ช่องที่ 2 :</li> <li>ช่องที่ 3 :</li> <li>ช่องที่ 4 :</li> <li>ช่องที่ 5 :</li> <li>ช่องที่ 5 :</li> <li>ช่องที่ 6 :</li> <li>ช่องที่ 7 :</li> <li>ชื่อวิชาวิทยานิพนธ์ภาม</li> </ul>                                                                                                    | <ul> <li>ขารบานขรุภาคนพนธ</li> <li>พิมพ์ชื่อวิทยานิพนธ์ตามลำดับช่องข้างล่างนี้ให้ถูกต้องตรงกับวิทยานิพนธ์ ฉบับจริงทั่<br/>ข้อมูลดังกล่าวบันทึกในใบประมวลผลการศึกษา โดยแต่ละ ช่องสามารถพิมพ์ใด้ไม่เ<br/>พีชื่อวิทยานิพนธ์ได้ครบ ให้นักศึกษา พิมพ์ในช่องถัดไป และคลิกปุ่มบันทึก เพื่อยืนย์<br/>ร์ ไม่ต้องพิมพ์รายละเอียดใดๆในส่วนของข้อมูลวิทยานิพนธ์ ให้กดปุ่มบันทึก เพื่อยืน</li> <li>๑ ลงทะเบียนวิชาวิทยานิพนธ์</li> <li>๑ ลงทะเบียนวิชาวิทยานิพนธ์/ภาคนิพนธ์</li> <li>๑ ลงทะเบียนวิชาสารนิพนธ์/ภาคนิพนธ์</li> <li>๑ ลงทะเบียนวิชาสารนิพนธ์/ภาคนิพนธ์</li> <li>๑ ลงทะเบียนวิชาสารนิพนธ์/ภาคนิพนธ์</li> <li>๑ ลงทะเบียนวิชาสารนิพนธ์/ภาคนิพนธ์</li> <li>๑ ลงทะเบียนวิชาสารนิพนธ์/ภาคนิพนธ์</li> <li>๑ ลงทะเบียนวิชาสารนิพนธ์/ภาคนิพนธ์</li> </ul>                                                                                                    |
| <ul> <li>เจ้าเป็นวิทยามิพนธให้เกิดค้าษา         <ul> <li>เจ้าเป็นวิทยามิพนธให้เกิดค้าษา</li> <li>ว่อกษร หากในช่องแรกไม่ สามารถพิม<br/>อส่าเร็จการศึกษา</li></ul></li></ul>                                                                                                    | <ul> <li>ขมะข้อวิทยานิพนธ์ตามลำดับช่องข้างล่างนี้ให้ถูกต้องตรงกับวิทยานิพนธ์ ฉบับจริงที่<br/>ข้อมูลดังกล่าวบันทึกในใบประมวลผลการศึกษา โดยแต่ละ ช่องสามารถพิมพ์ใด้ไม่เ<br/>พี่ชื่อวิทยานิพนธ์ได้ดรบ ให้นักศึกษา พิมพ์ในช่องถัดไป และคลิกปุ่มบันทึกเพื่อยืนย์<br/>ร์ ไม่ต้องพิมพ์รายละเอียดใดๆในส่วนของข้อมูลวิทยานิพนธ์ ให้กดปุ่มบันทึก เพื่อยืน</li> <li>© ลงทะเบียนวิชาวิทยานิพนธ์</li> <li>© ลงทะเบียนวิชาสารนิพนธ์/ภาคนิพนธ์</li> <li></li> <li></li> <li></li> <li></li> <li></li> <li></li> <li></li></ul>                                                                                                    |
| <ul> <li>เจ้าเป็นวิทยานิพนธ์ให้นักศึกษา:</li> <li>- ถ้าเป็นวิทยานิพนธ์ให้นักศึกษา:</li> <li>วอักษร หากในช่องแรกไม่ สามารถพิม<br/>อส่าเร็จการศึกษา</li> <li>- ถ้าเป็นสารนิพนธ์/ภาคนิพนธ์</li> <li>อส่าเร็จการศึกษา</li> <li>ประเภทวิชา :</li> <li>ชื่อวิชาวิทยานิพนธ์ :</li> <li>ชื่อวิชาวิทยานิพนธ์ภาษ</li> <li>ช่องที่ 1 :</li> <li>ช่องที่ 3 :</li> <li>ช่องที่ 5 :</li> <li>ช่องที่ 6 :</li> <li>ช่องที่ 7 :</li> <li>ชื่อวิชาวิทยานิพนธ์ภาษ</li> <li>ช่องที่ 7 :</li> <li>ชื่อวิชาวิทยานิพนธ์ภาษ</li> <li>ช่องที่ 7 :</li> <li>ชื่อวิชาวิทยานิพนธ์ภาษ</li> <li>ช่องที่ 1 :</li> <li>ช่องที่ 7 :</li> <li>ชื่อวิชาวิทยานิพนธ์ภาษ</li> </ul>                                                                                                    | ขนธ สารนหนธ/ภาคนพนธ์<br>พิมพ์ชื่อวิทยานิพนธ์ตามลำดับช่องข้างล่างนี้ให้ถูกต้องตรงกับวิทยานิพนธ์ ฉบับจริงที่<br>ข้อมูลดังกล่าวบันทึกในใบประมวลผลการศึกษา โดยแต่ละ ช่องสามารถพิมพ์ใด้ไม่เ<br>พชื่อวิทยานิพนธ์ได้ครบ ให้นักศึกษา พิมพ์ในช่องถัดไป และคลิกปุ่มบันทึก เพื่อยืนย์<br>ร์ ไม่ต้องพิมพ์รายละเอียดใดๆในส่วนของข้อมูลวิทยานิพนธ์ ให้กดปุ่มบันทึก เพื่อยืน<br>๑ ลงทะเบียนวิชาวิทยานิพนธ์<br>๑ ลงทะเบียนวิชาสารนิพนธ์/ภาคนิพนธ์<br>๑ สงทะเบียนวิชาสารนิพนธ์/ภาคนิพนธ์<br>๑ สาไทย :<br>๑ อ่าไทย :<br>๑ อ่าไทย :<br>๑ อ่าไทย :<br>๑ อ่าวัทฤษ :                                                                                                    |
| <ul> <li>เกินกิศาร และการรับการของรัทยางของรัทยาง - ถ้าเป็นวิทยานิพนธ์ให้เกิดรักษา</li> <li>าษาใทยและภาษาอังกฤษ ทั้งนี้เพื่อนำ</li> <li>วอักษร หากในช่องแรกไม่ สามารถพิม<br/>อสำเร็จการศึกษา</li> <li>- ถ้าเป็นสารนิพนธ์/ภาคนิพนธ์ :</li> <li>ชื่อวิชาวิทยานิพนธ์ ภาษ</li> <li>ชื่อวิชาวิทยานิพนธ์ ภาษ</li> <li>ชื่องที่ 1 :</li> <li>ช่องที่ 2 :</li> <li>ช่องที่ 5 :</li> <li>ช่องที่ 5 :</li> <li>ช่องที่ 5 :</li> <li>ช่องที่ 7 :</li> <li>ชื่อวิชาวิทยานิพนธ์ภาษ</li> <li>ชื่องที่ 1 :</li> <li>ช่องที่ 7 :</li> <li>ชื่อวิชาวิทยานิพนธ์ภาษ</li> <li>ช่องที่ 1 :</li> <li>ช่องที่ 7 :</li> <li>ชื่อวิชาวิทยานิพนธ์ภาษ</li> <li>ช่องที่ 1 :</li> <li>ช่องที่ 7 :</li> <li>ชื่อวิชาวิทยานิพนธ์ภาษ</li> <li>ช่องที่ 1 :</li> <li>ช่องที่ 1 :</li> <li>ช่องที่ 2 :</li> <li>ช่องที่ 2 :</li> <li>ช่องที่ 2 :</li> <li>ช่องที่ 1 :</li> </ul>                                                                                                    | <ul> <li>ขนธ สารนหนธ/ภาคนพนธ์</li> <li>พิมพ์ชื่อวิทยานิพนธ์ตามลำดับช่องข้างล่างนี้ให้ถูกต้องตรงกับวิทยานิพนธ์ ฉบับจริงที่ ข้อมูลดังกล่าวบันทึกในใบประมวลผลการศึกษา โดยแต่ละ ช่องสามารถพิมพ์ใด้ไม่เพีย้อวิทยานิพนธ์ได้ครบ ให้นักศึกษา พิมพ์ในช่องถัดไป และคลิกปุ่มบันทึกเพื่อยืนย์ ร์ ไม่ต้องพิมพ์รายละเอียดใดๆในส่วนของข้อมูลวิทยานิพนธ์ ให้กดปุ่มบันทึก เพื่อยืน</li> <li>๑ ลงทะเบียนวิชาวิทยานิพนธ์</li> <li>๑ ลงทะเบียนวิชาวิทยานิพนธ์</li> <li>๑ ลงทะเบียนวิชาวิทยานิพนธ์</li> <li>๑ ลงทะเบียนวิชาวิทยานิพนธ์</li> <li>๑ ลงทะเบียนวิชาวิทยานิพนธ์</li> <li>๑ ลงทะเบียนวิชาสารนิพนธ์/ภาคนิพนธ์</li> <li>๑ ลงทะเบียนวิชาสารนิพนธ์/ภาคนิพนธ์</li> </ul> |
| <ul> <li>เกินที่อายางสามารถบาบของวิทยา<br/>- ถ้าเป็นวิทยานิพนธ์ให้เกิดคืกษา<br/>าษาไทยและภาษาอังกฤษ ทั้งนี้เพื่อน้ำ<br/>วอักษร หากในช่องแรกไม่ สามารถพิม<br/>อสำเร็จการศึกษา<br/>- ถ้าเป็นสารนิพนธ์/ภาคนิพนธ์ :<br/>ชื่อวิชาวิทยานิพนธ์ ภาษ<br/>ชื่อวิชาวิทยานิพนธ์ภาษ<br/>ช่องที่ 1 :<br/>ช่องที่ 3 :<br/>ช่องที่ 5 :<br/>ช่องที่ 7 :<br/>ชื่อวิชาวิทยานิพนธ์ภาษ<br/>ช่องที่ 1 :<br/>ช่องที่ 1 :<br/>ช่องที่ 1 :<br/>ช่องที่ 1 :<br/>ช่องที่ 2 :<br/>ช่องที่ 1 :<br/>ช่องที่ 2 :<br/>ช่องที่ 1 :<br/>ช่องที่ 2 :<br/>ช่องที่ 1 :<br/>ช่องที่ 2 :<br/>ช่องที่ 3 :<br/>ช่องที่ 3 :<br/>ช่องที่ 3 :<br/>ช่องที่ 3 :<br/>ช่องที่ 3 :<br/>ช่องที่ 3 :<br/>ช่องที่ 3 :<br/>ช่องที่ 3 :<br/>ช่องที่ 3 :<br/>ช่องที่ 3 :</li></ul>                                                                                                    | งนธ สารนหนธุ/ภาคนพนธ์<br>พิมพ์ชื่อวิทยานิพนธ์ตามลำดับช่องข้างล่างนี้ให้ถูกต้องตรงกับวิทยานิพนธ์ ฉบับจริงที่<br>ข้อมูลดังกล่าวบันทึกในใบประมวลผลการศึกษา โดยแต่ละ ช่องสามารถพิมพ์ใต้ไม่<br>พ์ชื่อวิทยานิพนธ์ได้ครบ ให้นักศึกษา พิมพ์ในช่องถัดไป และคลิกปุ่มบันทึก เพื่อยืน<br>ร์ ไม่ต้องพิมพ์รายละเอียดใดๆในส่วนของข้อมูลวิทยานิพนธ์ ให้กดปุ่มบันทึก เพื่อยืน<br>๑ ลงทะเบียนวิชาวิทยานิพนธ์<br>๑ ลงทะเบียนวิชาสารนิพนธ์/ภาคนิพนธ์<br>๒                                                                                                    |
| <ul> <li>เกินที่การ และการระบานของราคา<br/>- ถ้าเป็นวิทยานิพนธให้นักศึกษา:<br/>าษาไทยและภาษาอังกฤษ ทั้งนี้เพื่อน้ำ<br/>วอักษร หากในช่องแรกไม่ สามารถพิม<br/>อสำเร็จการศึกษา<br/>- ถ้าเป็นสารนิพนธ์/ภาคนิพนธ์ :<br/>ชื่อวิชาวิทยานิพนธ์ :<br/>ชื่อวิชาวิทยานิพนธ์ภาษ<br/>ช่องที่ 1 :<br/>ช่องที่ 2 :<br/>ช่องที่ 3 :<br/>ช่องที่ 4 :<br/>ช่องที่ 7 :<br/>ชื่อวิชาวิทยานิพนธ์ภาษ<br/>ช่องที่ 1 :<br/>ช่องที่ 7 :<br/>ชื่อวิชาวิทยานิพนธ์ภาษ<br/>ช่องที่ 1 :<br/>ช่องที่ 1 :<br/>ช่องที่ 1 :<br/>ช่องที่ 2 :<br/>ช่องที่ 1 :<br/>ช่องที่ 2 :<br/>ช่องที่ 3 :<br/>ช่องที่ 3 :<br/>ช่องที่ 3 :<br/>ช่องที่ 3 :<br/>ช่องที่ 3 :<br/>ช่องที่ 3 :<br/>ช่องที่ 3 :<br/>ช่องที่ 3 :<br/>ช่องที่ 3 :<br/>ช่องที่ 3 :<br/>ช่องที่ 3 :<br/>ช่องที่ 3 :<br/>ช่องที่ 3 :<br/>ช่องที่ 3 :<br/>ช่องที่ 3 :</li></ul>                                                                                                    | ขมะสัสวรมหายรู้ภาคนพนธ์<br>พิมพ์ชื่อวิทยานิพนธ์ตามลำดับช่องข้างล่างนี้ให้ถูกต้องตรงกับวิทยานิพนธ์ ฉบับจริงที่<br>ข้อมูลดังกล่าวบันทึกในใบประมวลผลการศึกษา โดยแต่ละ ช่องสามารถพิมพ์ใต้ไม่เ<br>พีชื่อวิทยานิพนธ์ใต้ครบ ให้นักศึกษา พิมพ์ในช่องถัดใป และคลิกปุ่มบันทึก เพื่อยืน<br>ร์ ไม่ต้องพิมพ์รายละเอียดใดๆในส่วนของข้อมูลวิทยานิพนธ์ ให้กดปุ่มบันทึก เพื่อยืน<br>๑ ลงทะเบียนวิชาวิทยานิพนธ์<br>๑ ลงทะเบียนวิชาวิทยานิพนธ์<br>๑ ลงทะเบียนวิชาสารนิพนธ์/ภาคนิพนธ์<br>๒                                                                                                    |
| <ul> <li>เกินที่อายามอบอาทายอบวทาง</li> <li>- ถ้าเป็นวิทยานิพนธ์ให้เกิดที่กษา</li> <li>าษาใทยและภาษาอังกฤษ ทั้งนี้เพื่อน่า<br/>'ออกษร หากในช่องแรกไม่ สามารถพิม<br/>อสำเร็จการศึกษา</li> <li>- ถ้าเป็นสารนิพนธ์/ภาคนิพนธ์ :<br/>ชื่อวิชาวิทยานิพนธ์ ภาษ<br/>ชื่อวิชาวิทยานิพนธ์ภาษ<br/>ช่องที่ 1 :<br/>ช่องที่ 2 :<br/>ช่องที่ 5 :<br/>ช่องที่ 5 :<br/>ช่องที่ 5 :<br/>ช่องที่ 7 :</li> <li>ชื่อวิชาวิทยานิพนธ์ภาษ<br/>ช่องที่ 1 :<br/>ช่องที่ 5 :<br/>ช่องที่ 7 :</li> <li>ชื่อวิชาวิทยานิพนธ์ภาษ<br/>ช่องที่ 1 :<br/>ช่องที่ 7 :</li> <li>ชื่อวิชาวิทยานิพนธ์ภาษ<br/>ช่องที่ 1 :</li> <li>ช่องที่ 7 :</li> <li>ชื่อวิชาวิทยานิพนธ์ภาษ<br/>ช่องที่ 3 :</li> <li>ช่องที่ 3 :</li> <li>ช่องที่ 3 :</li> <li>ช่องที่ 3 :</li> <li>ช่องที่ 3 :</li> <li>ช่องที่ 3 :</li> <li>ช่องที่ 3 :</li> <li>ช่องที่ 3 :</li> <li>ช่องที่ 3 :</li> <li>ช่องที่ 3 :</li> <li>ช่องที่ 3 :</li> <li>ช่องที่ 3 :</li> <li>ช่องที่ 3 :</li> <li>ช่องที่ 3 :</li> <li>ช่องที่ 5 :</li> <li>ช่องที่ 5 :</li> <li>ช่องที่ 5 :</li> <li>ช่องที่ 5 :</li> </ul> | ขนธ สารนพนธ, ภาคนพนธ<br>พิมพ์ชื่อวิทยานิพนธ์ดามลำดับช่องข้างล่างนี้ให้ถูกต้องตรงกับวิทยานิพนธ์ ฉบับจริงที่<br>ข่อมูลดังกล่าวบันทึกในใบประมวลผลการศึกษา โดยแต่ละ ช่องสามารถพิมพ์ใดไปแ<br>พ์ชื่อวิทยานิพนธ์ได้ครบ ให้นักศึกษา พิมพ์ในช่องถัดไป และคลิกปุ่มบันทึก เพื่อยืน<br>© ลงทะเบียนวิชาวิทยานิพนธ์<br>© ลงทะเบียนวิชาวิทยานิพนธ์<br>                                                                                                    |

บันทึก

 จะปรากฏหน้าต่างว่า การแก้ไขเรียบร้อยแล้ว ให้นักศึกษาคลิกที่ "พิมพ์สรุป ข้อมูล" เพื่อเข้าสู่พิมพ์ข้อมูลสรุปข้อมูลที่ได้กรอกไป

ท่านได้ยื่นแสดงการขอสำเร็จการศึกษาผ่านเว็บไซต์เรียบร้อยแล้ว

<u>พิมพ์สรุปข้อมูล</u>

<u>กลับหน้าแรก</u>

 จะปรากฏหน้าต่างข้อมูลที่อยู่ของนักศึกษาที่เพิ่งกรอกไปในระบบ และปรากฏ หน้าต่างสำหรับการพิมพ์ขึ้นมา ให้เลือกเครื่องprinterที่ต้องการแล้วกดOKเพื่อ ทำการพิมพ์

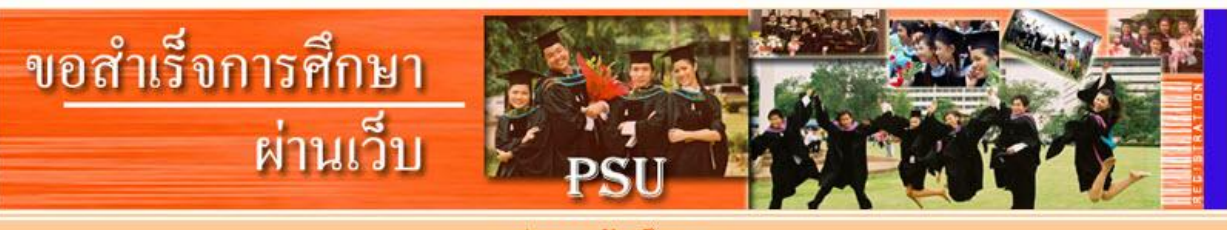

ข้อมูลนักศึกษา

วันที่ : 30/10/2554

## รหัสนักศึกษา : 51

|                    | Print                                                                                                    | ×                                   |
|--------------------|----------------------------------------------------------------------------------------------------|-------------------------------------|
| ภาคการศึกษา        | Printer                                                                                                    |                                     |
| A. 1111 A. 111 - 1 | Name: HP Color LaserJet CP2020                                                                             | ) Series PCL6   Properties          |
| ปีการศึกษา         | Status: Offline; 0 documents waitin<br>Type: HP Color LaserJet CP2020<br>Where: 172.19.51.46_2<br>Comment: | g<br>Series PCL6<br>Imprint to file |
| บ้า                | Print range<br>All<br>Pages from: 1 to: 1<br>Selection                                                     | Copies<br>Number of copies: 1       |
|                    | พิมพ์กรอบ <ul> <li>อย่างที่แสดงบนหน้าจอ</li> <li>กรอบที่เลือก</li> <li>แต่ละกรอบแยกหน้า</li> </ul>         | OK Cancel                           |

7. หากต้องการพิมพ์อีกครั้ง สามารถกดที่ปุ่ม "Print this page" ที่ด้านล่างของหน้าจอ หน้าต่างสำหรับการพิมพ์จะปรากฏขึ้นมา

| and the second second sec | -   |
|----------------------------------------------------------------------------------------------------|-----|
| Print this page                                                                                                    | Clo |

8. เมื่อพิมพ์ออกมาหากตรวจสอบว่าถูกต้องดีแล้ว ให้นักศึกษา เขียนคำว่า "ได้ ตรวจสอบข้อมูลแล้วว่าถูกต้องทุกประการ" ลงชื่อรับรองสำเนาถูกต้อง บน กระดาษที่ได้พิมพ์ออกมา และนำเอกสารดังกล่าวมาส่งที่งานรับนักศึกษาและ ทะเบียนกลาง มหาวิทยาลัยสงขลานครินทร์ วิทยาเขตภูเก็ต

9. คลิกที่ปุ่ม "Close" เพื่อปิดหน้าจอนี้

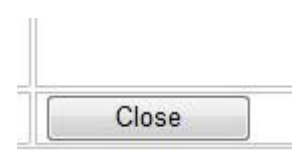

10.คลิกที่ปุ่ม "กลับหน้าแรก" เพื่อออกจากระบบ

ท่านได้ยื่นแสดงการขอสำเร็จการศึกษาผ่านเว็บไซต์เรียบร้อยแล้ว

<u>พิมพ์สรุปข้อมูล</u>

<u>กลับหน้าแรก</u>